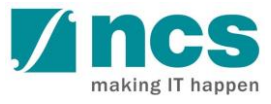

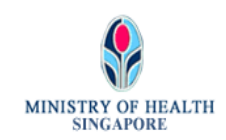

# User Guide for PRS login with Google Authenticator 2FA Version 1.0

## **Revision History**

| Version | Summary of Change                              | Release Date                   |
|---------|------------------------------------------------|--------------------------------|
| 1.0     | First Release                                  | 2 <sup>nd</sup> September 2020 |
| 1.1     | Singpass & Corppass brand logo refresh changes | 20 <sup>th</sup> March 2021    |

# Contents

| 1 | OVERVIEW                                                 | 4 |
|---|----------------------------------------------------------|---|
|   | 1.1 Definitions, Acronyms, and Abbreviations             | 4 |
| 2 | 2-STEP VERIFICATION FOR NON-SINGPASS ELIGIBLE (PRS) USER | 4 |
|   | 2.1 Google Authenticator Application                     | 4 |
|   | 2.2 Google Authenticator Setup                           | 4 |
|   | 2.3 Google Authenticator Application Auto Approval       | 6 |
|   | 2.4 Google Authenticator Application Manual Approval     | 8 |

### 1 OVERVIEW

- 1. The target audience of this document is Non-Singpass Eligible (PRS) User.
- 2. If you are Singpass Eligible User, you are required to login to PRS using your Singpass. Please click <u>here</u> to check whether you are eligible for Singpass.
- 3. 2-Step Verification (2FA) is required to login to Professional Registration System (PRS) using Professional Registration Number (PRN).

### 1.1 Definitions, Acronyms, and Abbreviations

| Terms | Description                                      |
|-------|--------------------------------------------------|
| 2FA   | 2 Factor Authentication                          |
| AHPC  | Allied Health Professional Council               |
| FIN   | Foreign Identification Number                    |
| GA    | Google Authenticator                             |
| HPE   | Health Professional Entity                       |
| NRIC  | National Registration Identification Card        |
| OOB   | Optometrists & Opticians Board                   |
| PRS   | Professional Registry System                     |
| SDC   | Singapore Dental Council                         |
| SMC   | Singapore Medical Council                        |
| SNB   | Singapore Nursing Board                          |
| SPC   | Singapore Pharmacy Council                       |
| TCM   | Traditional Chinese Medicine Practitioners Board |
| TOTP  | Time-based One Time Password                     |

### 2 2-STEP VERIFICATION FOR NON-SINGPASS ELIGIBLE (PRS) USER

### 2.1 Google Authenticator Application

The application for Google Authenticator (GA) is auto-created by the system during pre-registration and is auto-approved except for SNB and OOB Professional boards which need to review the application and approve manually.

### 2.2 Google Authenticator Setup

Step 1: Install the Google Authenticator app into your mobile.

\* Google Authenticator can be downloaded from 'App Store' for Apple devices or 'Google Play Store' for Android devices.

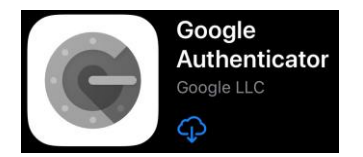

Step 2: Launch the Google Authenticator app then click 'BEGIN SETUP' link Step 3: Click 'Scan barcode' link

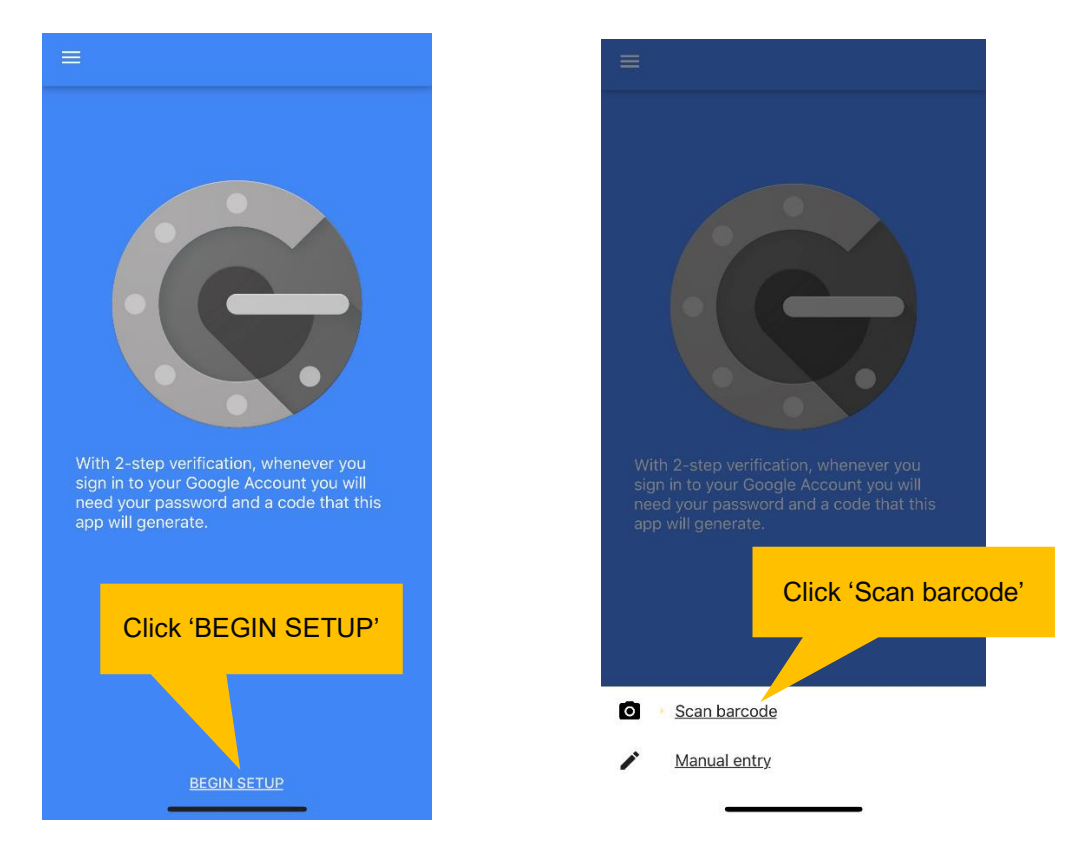

Step 4: Scan the QR code found in GA Registration Form. Step 5: Key-in the generated 6-digit TOTP to link the device. Then click 'Submit' button to proceed.

# Google Authenticator Registration Form

#### To Link Google Authenticator

| Full Name as shown in<br>NRIC/FIN/Passport |           | <ol> <li>Please open Google Authenticator App on you</li> <li>Please scan QR code to link Google Auth App<br/>website</li> <li>Please enter the 2FA pin</li> <li>Please enter the 2FA pin</li> </ol> | ir phone<br>with this         |
|--------------------------------------------|-----------|----------------------------------------------------------------------------------------------------|-------------------------------|
| Identification Type                        | Passport  | 4. Please click the submit button                                                                                                    | Scan QR code using GA scanner |
| Identification No                          |           | Avstadle on the App Store                                                                                                    |                               |
| Country of issue                           | Singapore | ANDROID APP ON<br>Google play                                                                                                    |                               |
| Email Address                              |           | 2FA Pin: Submit                                                                                                    |                               |
|                                            |           | Click here for instruction / help<br>Click here to skip setup for now                                                                                                    | Enter TOTP                    |

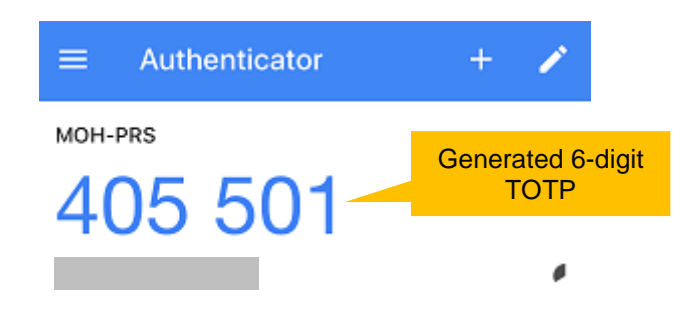

Once the Google Authenticator device has been successfully linked to PRS, an Acknowledgement message will be displayed as shown below.

#### Acknowledgement for Linking Google Authenticator with PRS

You have successfully linked your Google Authenticator with PRS

Click here to return to the homepage

### 2.3 Google Authenticator Application Auto Approval

- GA Application Auto Approval is applicable for <u>SMC, SPC, SDC, TCMPB, AHPC</u>.
  - Step 1: Go to PRS Pre-application site and complete the pre-application process If you wish to set-up Google Authenticator at Pre-application stage, please refer to <u>'2.2 Google Authenticator Setup</u>'
  - Step 2: Login to PRS internet site and select login as professional or applicant with Temporary Registration Number (X-number)
  - Step 3: Click "here" to log in with your PRS account.

This site is best viewed using IE 8 and above.

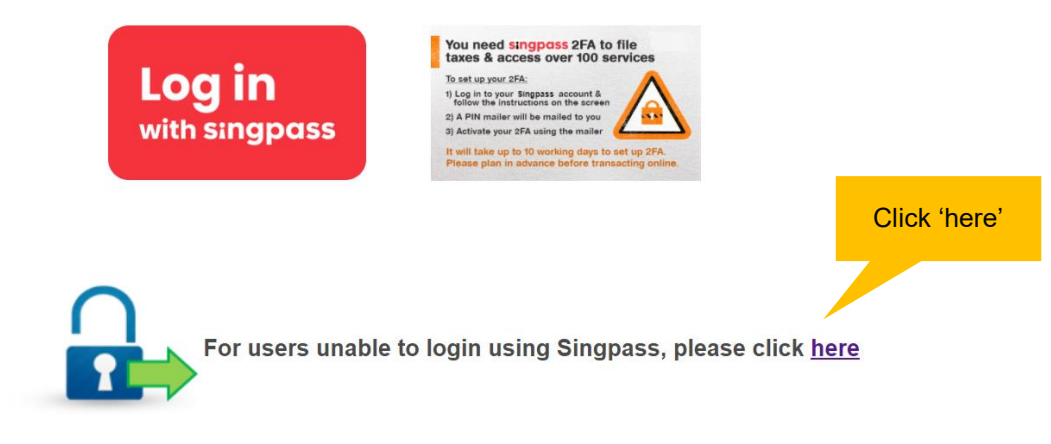

Step 4: Login with your PRS account. Then click 'Login' button to proceed.

| With effect from ' , we will be adopting Google Authenticator (GA) as the 2-Step Verification (2FA) to protect your login to the Professional Registration System (PRS). We will be ceasing new applications for OneKey tokens. Existing users may continue to use their OneKey token to generate the OTP until 31st March 2021 before the mandatory usage of GA, or opt to setup 2FA for GA at any point in time before 31st March 2021. Please note that once you have opted to switch over to GA, your OneKey token will no longer be valid.<br>For Singpass Eligible User: Click here for more information on how to setup your 2FA. |                      |  |  |
|----------------------------------------------------------------------------------------------------|----------------------|--|--|
| For Non Singpass Eligible User: Click here for more information on now to setup your 2FA for GA.                                                                                                    |                      |  |  |
| User ID ?<br>Password                                                                                                    | Login Reset Password |  |  |

Go back to Main page

Step 5: After successful login using PRS account, you will be prompted to key-in the 6-digit TOTP generated by Google Authenticator mobile application. Once you have keyed in the 6-digit TOTP, click 'Submit' button to proceed.

Launch the Google Authenticator app to generate the 6-digit TOTP

| ■ Authenticator    | + 🖍                       |  |
|--------------------|---------------------------|--|
| мон-ргя<br>405 501 | Generated 6-digit<br>TOTP |  |
|                    |                           |  |

### GA 2FA Verification page

| Please Enter One Time Pin |            |
|---------------------------|------------|
| PIN                       | Enter TOTP |
| Submit                    |            |

Click here to send verification email to re-link Google Authenticator

### 2.4 Google Authenticator Application Manual Approval

### GA Application Manual Approval is applicable for <u>SNB and OOB</u>

- Step 1: Go to PRS Pre-application site and complete the pre-application process Step 2: Login to PRS internet site and select login as
- professional or applicant with Temporary Registration Number (X-number) Step 3: Click "here" to log in with your PRS account.

This site is best viewed using IE 8 and above.

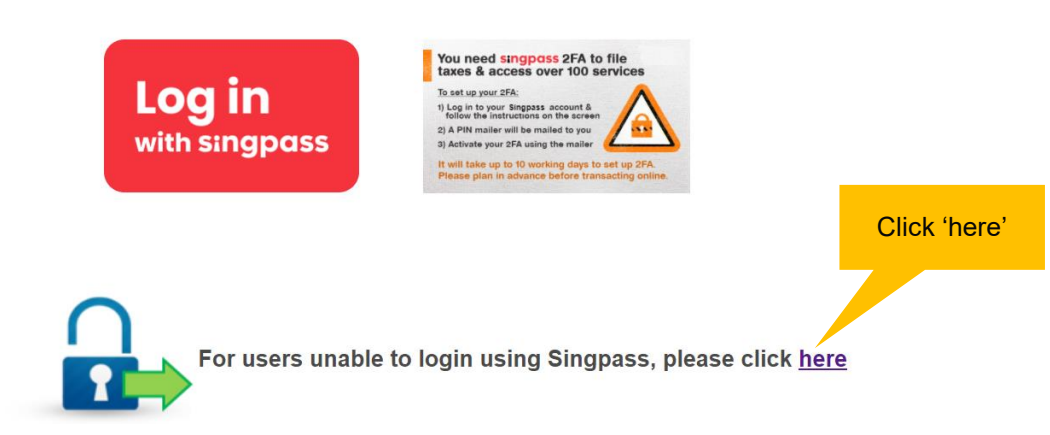

Step 4: Login with your PRS account. Then click 'Login' button to proceed.

With effect from we will be adopting Google Authenticator (GA) as the 2-Step Verification (2FA) to protect your login to the Professional Registration System (PRS). We will be ceasing new applications for OneKey tokens. Existing users may continue to use their OneKey token to generate the OTP until 31st March 2021 before the mandatory usage of GA, or opt to setup 2FA for GA at any point in time before 31st March 2021. Please note that once you have opted to switch over to GA, your OneKey token will no longer be valid.

For Singpass Eligible User: Click here for more information on how to setup your 2FA.

For Non Singpass Eligible User: Click here for more information on how to setup your 2FA for GA.

| User ID ? |                      |
|-----------|----------------------|
| Password  |                      |
|           | Login Reset Password |

| Go back | to | Main | page |
|---------|----|------|------|
|---------|----|------|------|

Step 5: After successful login using PRS account, expected next page is as follows:

a. If Google Authenticator application is **not approved yet**, the below message will be displayed.

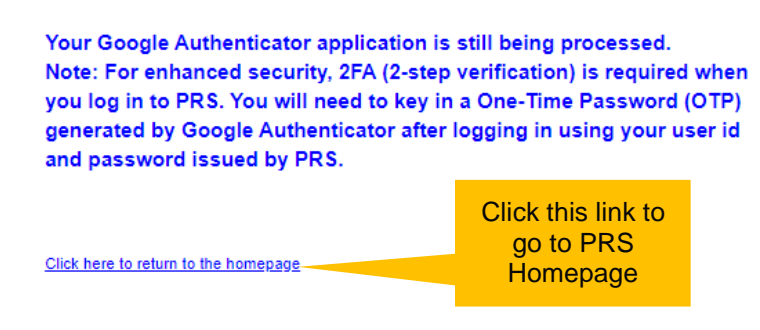

 b. If Google Authenticator application is **approved**, the below message will be displayed. To set-up Google Authenticator, press the link <u>'Click here to setup Google Authenticator</u> <u>2FA</u>'

For enhanced security, 2FA (2-step verification) is required when you log in to PRS. You will need to key in a One-Time Password (OTP) generated by Google Authenticator after logging in using your user id and password issued by PRS.

Click here to setup Google Authenticator 2FA

Click this link to setup GA

Click here to skip setting up Google Authenticator 2FA